## **Outlook:**

## Deling af distributionslister i Outlook, Offentlige mapper

1, Klik på Mappeliste i Outlook:

| Webredaktører<br>Årsrapport 2006<br>Journal<br>Kalender |   |
|---------------------------------------------------------|---|
| 🚖 Post                                                  | ╞ |
| Kalender                                                |   |
| Seal Kontaktpersoner                                    |   |
| 🗳 Opgaver                                               |   |
| 📃 Noter                                                 |   |
| Mappeliste                                              |   |
| Cenveje                                                 |   |
| »<br>*                                                  |   |
| 1824 emner                                              |   |
| 🛃 start 🔰 🖉 🖸 🕅                                         |   |

## 2. Åben Alle offentlige mapper:

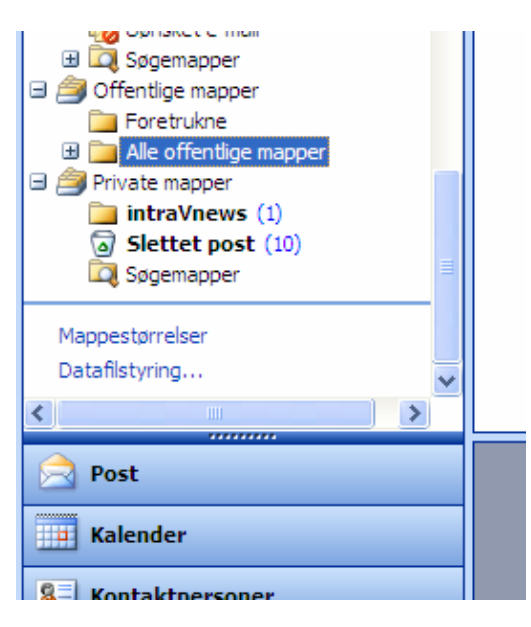

3. Vælg Sundhedsvidenskab:

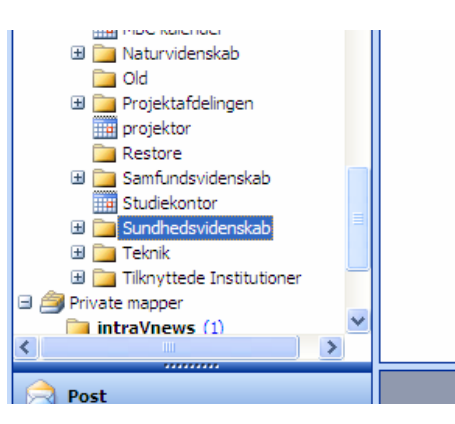

4. Markér derefter **ADM-kontaktpersoner**, og du får adgang til de fælles distributionslister for Fakultetssekretariatet:

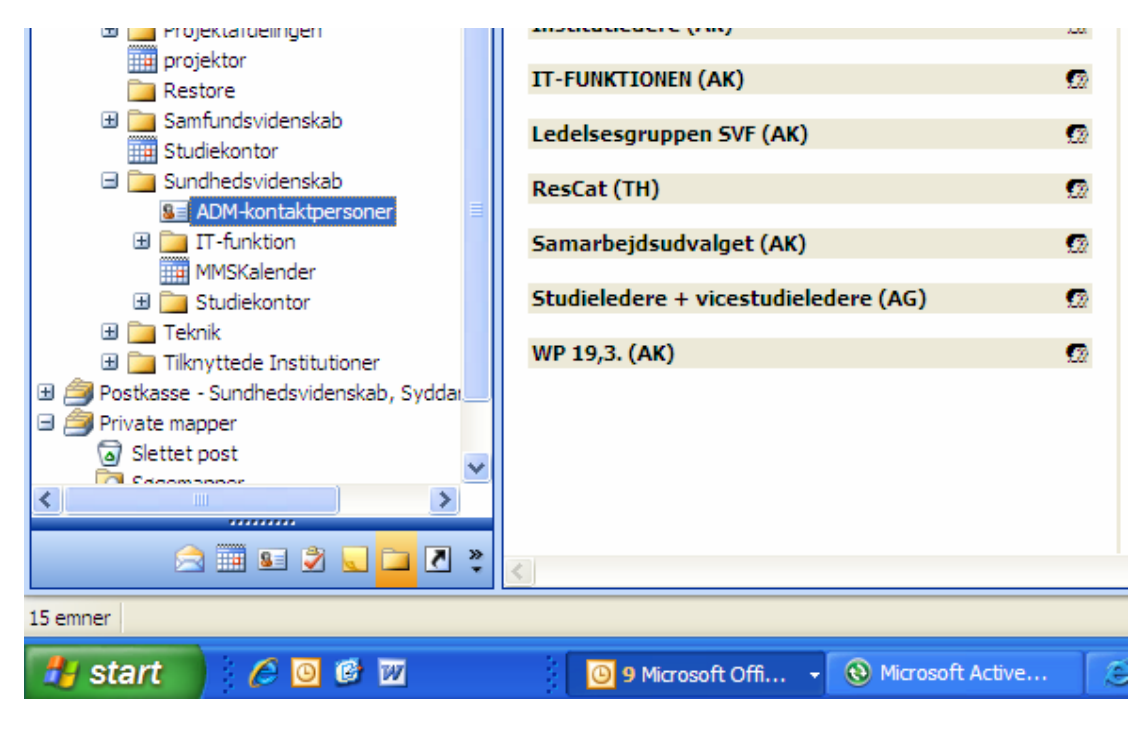

5. Listerne skal kunne ses i dit Adressekartotek.

## Derfor skal du højreklikke på ADM-kontaktpersoner,

- vælge Egenskaber,
- vælge fanebladet **Outlook-adressekartote**k
- og sætte et flueben ved "Vis denne mappe som adressekartotek til e-mail"

|                                  | ADM-kontaktpersoner               | Faanakahar far ADM kontaktoorganar             |                       |   |  |
|----------------------------------|-----------------------------------|------------------------------------------------|-----------------------|---|--|
| pretrukne 🔨                      |                                   | Lgenskaber for ADM-Kontak                      | tpersoner             |   |  |
| le offentlige mapper             | Akademisk Råd (AK)                | Generalt                                       | Hiemmeside            |   |  |
| Exchange 5.5 Folders             |                                   | Outlook-adressekartotek                        | Alutivitatan Oversiat |   |  |
| Biblioteket                      | Fakultetssekretariat (AK)         | Outdok-dui essekai totek                       | Aktiviteter Oversigt  |   |  |
| biolab                           |                                   |                                                |                       |   |  |
| Campus Esbjerg                   | Forskningsledere WP21 (ELA)       | ADM-kontaktpersoner                            |                       |   |  |
| Campus Kolding                   |                                   |                                                |                       |   |  |
| Campus Odense                    | Forskningsledere WP25 (ELA)       |                                                |                       |   |  |
| Campus Sønderborg                | Forskningsledere, Alle (FLA)      | Vis denne mappe som adressekartotek til e-mail |                       |   |  |
| Fællesadministrationen           | TOTSKIIIIgsledere-Alle (LLA)      |                                                |                       |   |  |
| ] Humaniora                      | Forskningsledere-IOB (ELA)        | Navn på adressekartoteket:                     |                       |   |  |
| Internet Newsgroups              |                                   | ADM-kontaktpersoner                            |                       |   |  |
| IT-service                       | Forskningsledere-IST (ELA)        |                                                |                       |   |  |
| MBC kalender                     |                                   |                                                |                       |   |  |
| Naturvidenskab                   | Forskningsledere-KI (ELA)         |                                                |                       |   |  |
| Old                              |                                   |                                                |                       |   |  |
| Projektafdelingen                | Institutiedere (AK)               |                                                |                       |   |  |
| projektor                        | TT-FUNKTIONEN (AK)                |                                                |                       |   |  |
| Restore                          |                                   |                                                |                       |   |  |
| Samfundsvidenskab                | Ledelsesgruppen SVF (AK)          |                                                |                       |   |  |
| Studiekontor                     | 311 ( )                           |                                                |                       |   |  |
| Sundhedsvidenskab                | ResCat (TH)                       |                                                |                       |   |  |
| SE ADM-kontaktpersoner           |                                   |                                                |                       |   |  |
| IT-funktion                      | Samarbejdsudvalget (AK)           |                                                |                       |   |  |
| MMSKalender                      | Studiolodovo I visostudiolodovo / |                                                |                       |   |  |
| Studiekontor                     | Studieledere + Vicestudieledere ( |                                                |                       |   |  |
|                                  | WP 19.3. (AK)                     | ОК                                             | Annuller Anven        | d |  |
| I liknyttede Institutioner       |                                   |                                                |                       |   |  |
| asse - Sundhedsvidenskab, Syddar |                                   |                                                |                       |   |  |
| te mapper                        |                                   |                                                |                       |   |  |